How to register an account for SIPR access to SharePoint:

- 1. Please register for an account at https://fa.fleetforces.navy.smil.mil/portalregistration and use UIC code 53824
- 2. Once you have submitted your application, let us know so we can add you to the SharePoint.
- 3. Once added to SharePoint, you will receive an invitation from the site letting you know that you can login.
- 4. Any questions, please contact Richard Go.

Richard Go richard.go.ctr@navy.smil.mil richard.s.go.ctr@navy.mil 619-437-3544